## Cochrane Library」、学外から閲覧できるようになりました!!

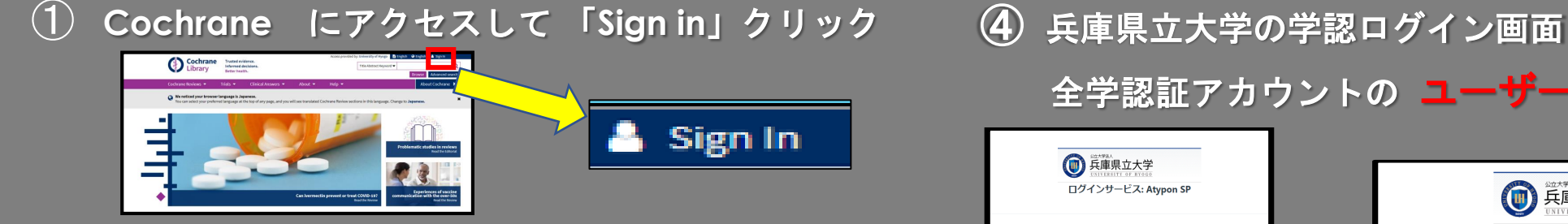

② ログイン画面で「Institutional login」クリック

Sign in X Email Address I Password Sign in Register C\* Institutional login

③ ログイン画面で「hyogo」入力、 University of Hyogo (予測変換の文字)選択 →GO クリック

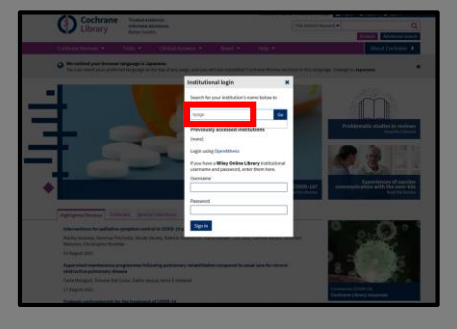

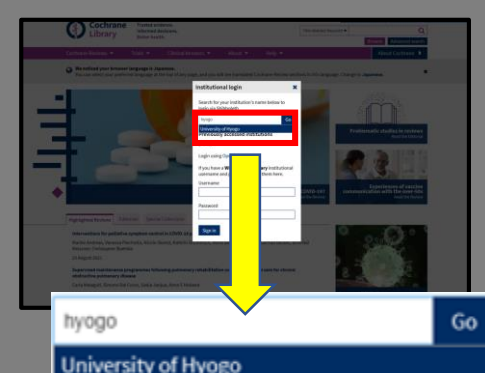

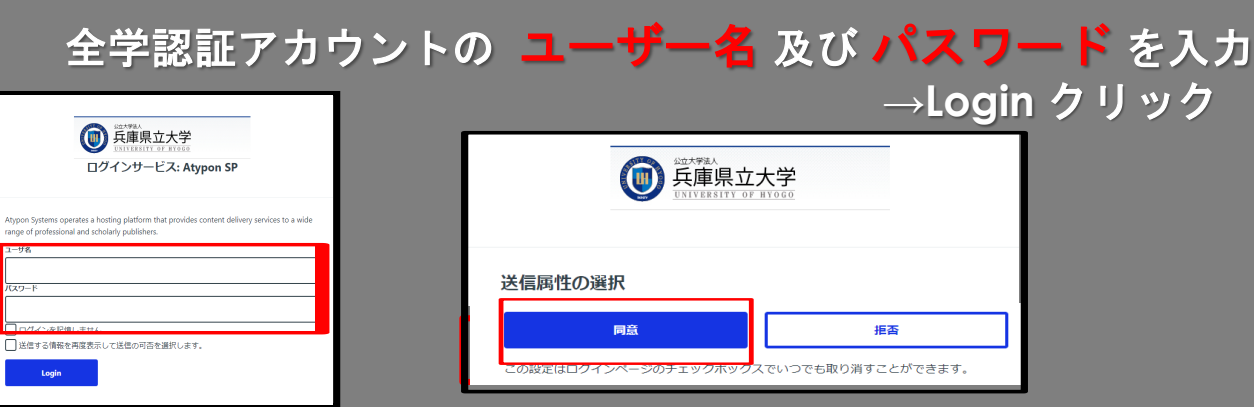

⑤ 送信属性の選択→ 同意をクリック

 $(\mathbf{6})$ **Cochrane Library** 

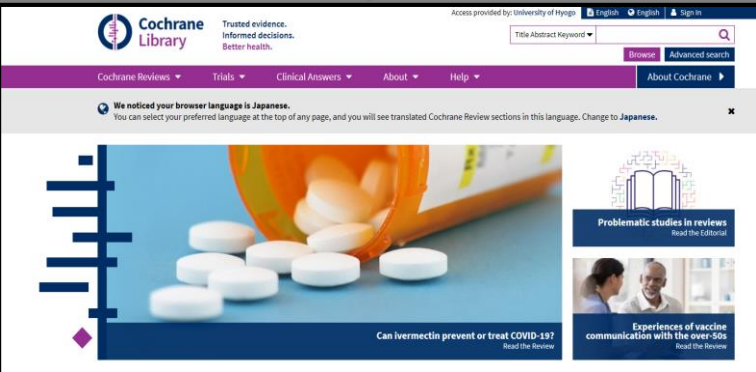